## ขั้นตอนการยืนยันสิทธิ์หอพัก

1. เข้าเว็บไซต์หอพักนิสิตที่ <u>http://www.rcuchula.com/main/login\_form\_j.php</u> และคลิกเลือกดังรูป

| สำนักงานหอพิกนิ<br>จุฬาลงกรณ์มหาวิทยา            | <b>สิต</b><br>าลัย              |
|--------------------------------------------------|---------------------------------|
| เฉพาะนิสิตหอพัก-เจ้าหน้าที่หอพัก ล็อกอินเข้าระบบ | เฉพาะนิสิดผู้สมัครเข้าอยู่หอพัก |
| login name password<br>นิสิตหอพัก                | <u>คลิกเพื่อล็อกอินเข้าระบบ</u> |

2.กรอก username และ password ในช่องดังรูป

| ผลการสัมภาษณ์นิสิต        | ประกาศ                                                                                                    |
|---------------------------|----------------------------------------------------------------------------------------------------|
| ประวัติหอพัก              |                                                                                                    |
| ข้าว-ประกาศ               | ปิดรับสมัครนิสิต เพื่อเข้าพักในหอพัก                                                                                                    |
| ปฏิทินกิจกรรม             |                                                                                                    |
| ทอยูสาหรับตดตอ            | ตั้งแต่วันที่ 13 มิถุนายน 2561 เวลา 18:00 น.                                                                                                    |
|                           |                                                                                                    |
|                           | <u>จะเปิดรับสมัครครั้งถัดไป ประมาณ</u>                                                                                                    |
|                           | ช่วงประกาศรายชื่อ TCAS รอบที่ 4 (ประมาณตันเดือน<br>กรกฎาคม 2561)                                                                                                    |
|                           | กรุณาติดตามประกาศจากสำนักงานหอพักฯ                                                                                                    |
|                           | <u>นิสิตที่ผ่านเกณฑ์คัดเลือก เพื่อเข้าพักในหอพัก</u>                                                                                                    |
|                           | หากนิสตประสงค์เขาพักในหอพักฯ<br>ให้นิสิตล็อกอินเข้าระบบ แล้วทำการยืนยันสิทธิ์ ผ่านอินเตอร์เน็ต                                                                                                    |
|                           | ใต้ตั้งแต่วันที่ 28 มิถุนายน 2561 เวลา 08:00 น.<br>ถึงวันที่ 30 มิถุนายน 2561 เวลา 23:59 น.                                                                                                    |
|                           |                                                                                                    |
|                           | <u>หากไม่ยืนยันสิทธิ์ ภายในระยะเวลาที่กำหนดนี้ ถือว่าสละสิทธิ์</u>                                                                                                    |
|                           | <u>หากไม่ยืนยันสิทธิ์ ภายในระยะเวลาที่กำหนดนี้ ถือว่าสละสิทธิ์</u><br>รายละเอียดวิธียินยัน-รายงานด้วอยู่หอพัก ผ่านระบบอินเตอร์เบ็ด                                                                                                    |
|                           | <u>หากไม่ยืนยันสิทธิ์ ภายในระยะเวลาที่กำหนดนี้ ถือว่าสละสิทธิ์</u><br>รายละเอียดวิธียืนยัน-รายงานด้วอยู่หอพัก ผ่านระบบอินเตอร์เน็ต<br>ลืม Password                                                                                     |
|                           | <u>หากไม่ยืนยันสิทธิ์ ภายในระยะเวลาที่กำหนดนี้ ถือว่าสละสิทธิ์</u><br>รายละเลียดวิธียืมยัน-รายงานด้วอยู่หอพัก ผ่านระบบอินเตอร์เน็ต<br>ลิม Password<br>ผู้สมัครล็อกอินเข้าระบบ(กรณียืนใบสมัครผ่านเว็บแล้ว)                              |
| กรอก username             | <u>หากไม่ยืนยันสิทธิ์ ภายในระยะเวลาที่กำหนดนี้ ถือว่าสละสิทธิ์</u><br>รายละเอียดวิธียินยิน-รายงานด้วอยู่หอพัก ผ่านระบบอินเตอร์เน็ต<br><u>ลิม Password</u><br>ผู้สมัครลือกอินเข้าระบบ(กรณียินในสมัครผ่านเว็บแล้ว)<br>User Name::        |
| กรอก username<br>password | <u>หากไม่ยืนยันสิทธิ์ ภายในระยะเวลาที่กำหนดนี้ ถือว่าสละสิทธิ์</u><br>รายละเลียคริธียินยิน-รายงานด้วอยู่หอพัก ผ่านระบบอินเตอร์เน็ต<br>ลืม Password<br>ผู้สมัครลือกอินเข้าระบบ(กรณียินใบสมัครผ่านเว็บแล้ว)<br>User Name::<br>Password:: |

3. หากไม่อยู่ในช่วงเวลาให้ยืนยันสิทธิ์จะขึ้นหน้าต่างดังรูป

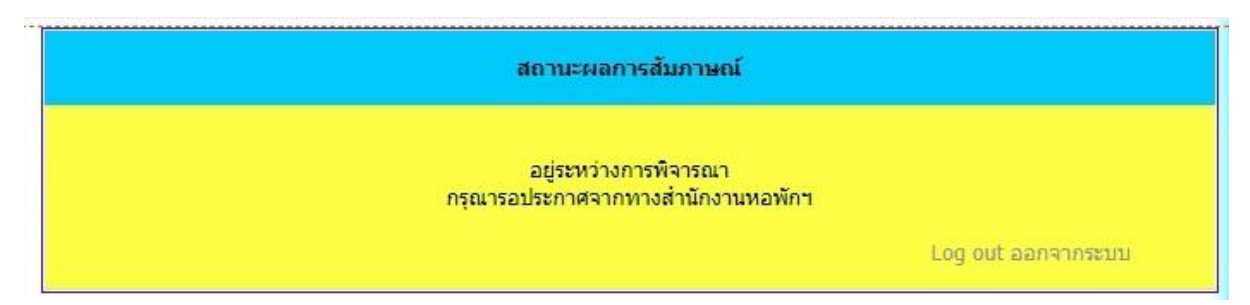

4. หากอยู่ในช่วงเวลาจะขึ้นดังรูป

|   | สถานะผลการส้มภาษณ์-ยืนยันสิทธิ์                                                                         |
|---|----------------------------------------------------------------------------------------------------|
|   | ขอแสดงความยินดี กับ<br>นิสิตผ่านเกณฑ์การศัดเลือกเข้าพักในหอพักนิสิต จุฬาลงกรณ์มหาวิทยาลัย               |
|   | นิสิต ยังไม่ได้ได้ยืนยันการเข้าพัก<br>หากนิสิตยังประสงค์จะพักในหอพัก กรุณายืนยันสิทธิ์                  |
|   | ยืนยันสิทธิ์                                                                                            |
| * | * หากนิสิตยืนยัน หมายถึงนิสิตมีภาระผูกพันที่ต้องชำระค่าหอพัก ตามระเบียบที่จุฬาลงกรณ์มหาวิทยาลัยกำหนด ** |
|   | Log out ออกจากระบบ                                                                                      |

5. ให้คลิกเลือกที่ยืนยันสิทธิ์ดังรูป

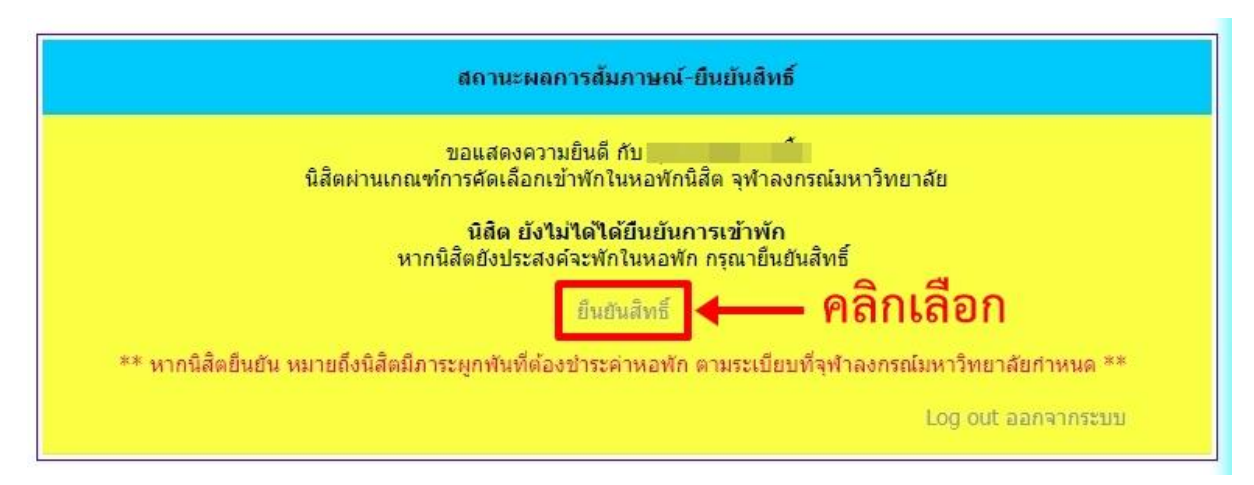

6. จะพบหน้าต่างดังรูป ให้ทำตามขั้นตอนดังรูป

|   | คลิกเลือก | เย็นยันการเข้า                                                          | าพัก                                                                                                    |
|---|-----------|-------------------------------------------------------------------------|----------------------------------------------------------------------------------------------------|
| L |           |                                                                         | ยืนยันสิทธิ์นิสิตใหม่หอพักทางอินเตอร์เน็ต                                                                                                    |
|   |           |                                                                         |                                                                                                    |
|   |           | อนอน/อกเพก:                                                             | ขนยนการเขาพก ยกเลก<br>*** พากนิสิตยินยัน หมายถึงนิสิตมีภาระผูกพันที่ต้องชำระค่าหอพัก ตามระเบียบที่จุฬาลงกรณ์มหาวิทยาลัยกำหนด ***                      |
|   |           | ດການຄະ                                                                  | พุดดาน<br>ทางสำนักงานหอพัก ขอสงวนสิทธิ์ในการจัดสรรห้อง/ดีก ตามเห็นสมควร                                                                               |
|   |           | ยืนยันว่าคุณคือ กรภัทร์ คำ                                              | าเชื้อ ดัวจริง โดยกรอก password ของคุณเอง"                                                                                                    |
|   |           | L f                                                                     | รษmit 3 กด Submit                                                                                                    |
|   |           | หมายเหตุ:                                                               |                                                                                                    |
|   |           | <ol> <li>เมื่อนิสิตย็นยันแล้ว หม</li> <li>สำนักงานหลพักฯ ของ</li> </ol> | มายถึง นิสิตมีภาระผูกพันที่ต้องข่าระค่าทอพัก ตามระเบียบข้อบังคับของจุฬาลงกรณ์มหาวิทยาลัย<br>สงวนสิทธิ์ในการจัดสรรท้องพักและดีกพัก ตาบพิจารณาเห็นสมควร |

7. หลังจากกด Submit จะพบหน้าต่างดังรูปเป็นอันเสร็จสิ้นกระบวนการ

| สถานะผลการส้มภาษณ์-ยืนยันสิทธิ์                                                                          |  |
|----------------------------------------------------------------------------------------------------|--|
| ขอแสดงความยินดี กับ<br>นิสิตผ่านเกณฑ์การศัดเลือกเข้าพักในหอพักนีสิต จุฬาลงกรณ์มหาวิทยาลัย                |  |
| นิสิต ได้ยืนยันการเข้าพักแล้ว                                                                            |  |
| หากนิสิตยังประสงค์จะยกเลิกการยืนยันสิทธิ์ กรุณาทำการยกเลิกสิทธิ์                                         |  |
| ยกเลิกสิทธิ์                                                                                             |  |
| ** หากนิสิตยึนยัน หมายถึงนิสิตมีภาระผูกพันที่ต้องชำระค่าหอพัก ตามระเบียบที่จุฬาลงกรณ์มหาวิทยาลัยกำหนด ** |  |
| Log out appages up                                                                                       |  |

## การยกเลิกสิทธิ์

## 1. ให้คลิกเลือกที่ยกเลิกสิทธิ์ดังรูป

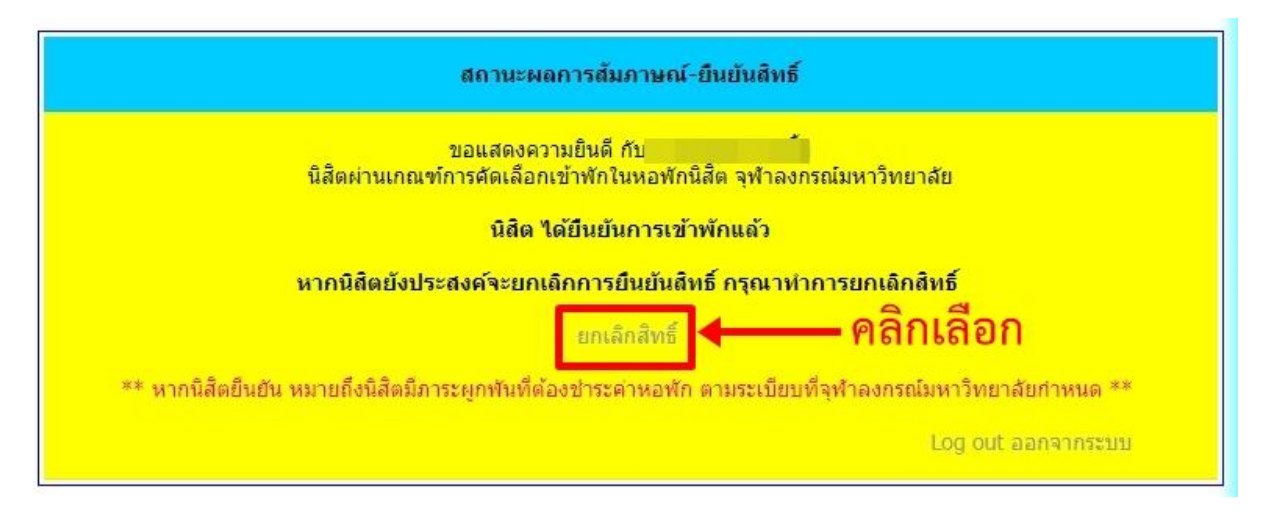

2. จะพบหน้าต่างดังรูป ให้ทำตามขั้นตอนดังรูป

| ค | ลักเลือก ย                | <b>กเลิก</b><br>ยืนยันสิทธิ์นิสิตใหม่หอพักทางอินเตอร์เน็ต                                                                                                    |
|---|---------------------------|----------------------------------------------------------------------------------------------------|
|   | ยืนยัน/ยกเล็ก:            | <ul> <li>ยืนยันการเข้าพัก <ul> <li>ยกเลิก</li> <li>*** หากนิลิตยินยัน หมายถึงนิลิตมีภาระผูกพันที่ต้องข่าระค่าหอพัก ตามระเบียบที่จุฬาลงกรณ์มหาวิทยาลัยกำหนด **</li> </ul> </li></ul> |
|   | ตึกพัก:                   | พุดตาน<br>ทางสำนักงานหอพัก ขอสงวนสิทธิ์ในการจัดสรรห้อง/ดึก ตามเห็นสมควร                                                                                                    |
|   | ยืนยันว่าคุณคือ กรภัทร์ ศ | เชื้อ ตัวจริง โดยกรอก password ของคุณเอง" ••••••••                                                                                                    |
|   | - f                       | รมbmit 3 กด Submit                                                                                                    |

3. หลังจากกด Submit จะพบหน้าต่างดังรูปเป็นอันเสร็จสิ้นกระบวนการ

| สถานะผลการส้มภาษณ์-ยืนยันสิทธิ์                                                                           |  |
|----------------------------------------------------------------------------------------------------|--|
| ขอแสดงความยินดี กับ<br>นิสิตผ่านเกณฑ์การคัดเลือกเข้าพักในหอพักนิสิต จุฬาลงกรณ์มหาวิทยาลัย                 |  |
| <b>นิสิต ยังไม่ได้ได้ยืนยันการเข้าพัก</b><br>หากนิสิตยังประสงค์จะพักในหอพัก กรุณายืนยันสิทธิ์             |  |
| ยืนยันสิทธิ์                                                                                              |  |
| ** หากนิสิตยืนยัน หมายถึงนิสิตมีภาระผูกพันที่ต้องข่าระค่าหอพัก ตามระเบียบที่จุฬาลงกรณ์มหาวิทยาลัยกำหนด ** |  |
| Log out ออกจากระบบ                                                                                        |  |